# **のんたん (フラウド**を始めるには、アカウント登録 が 必要です!

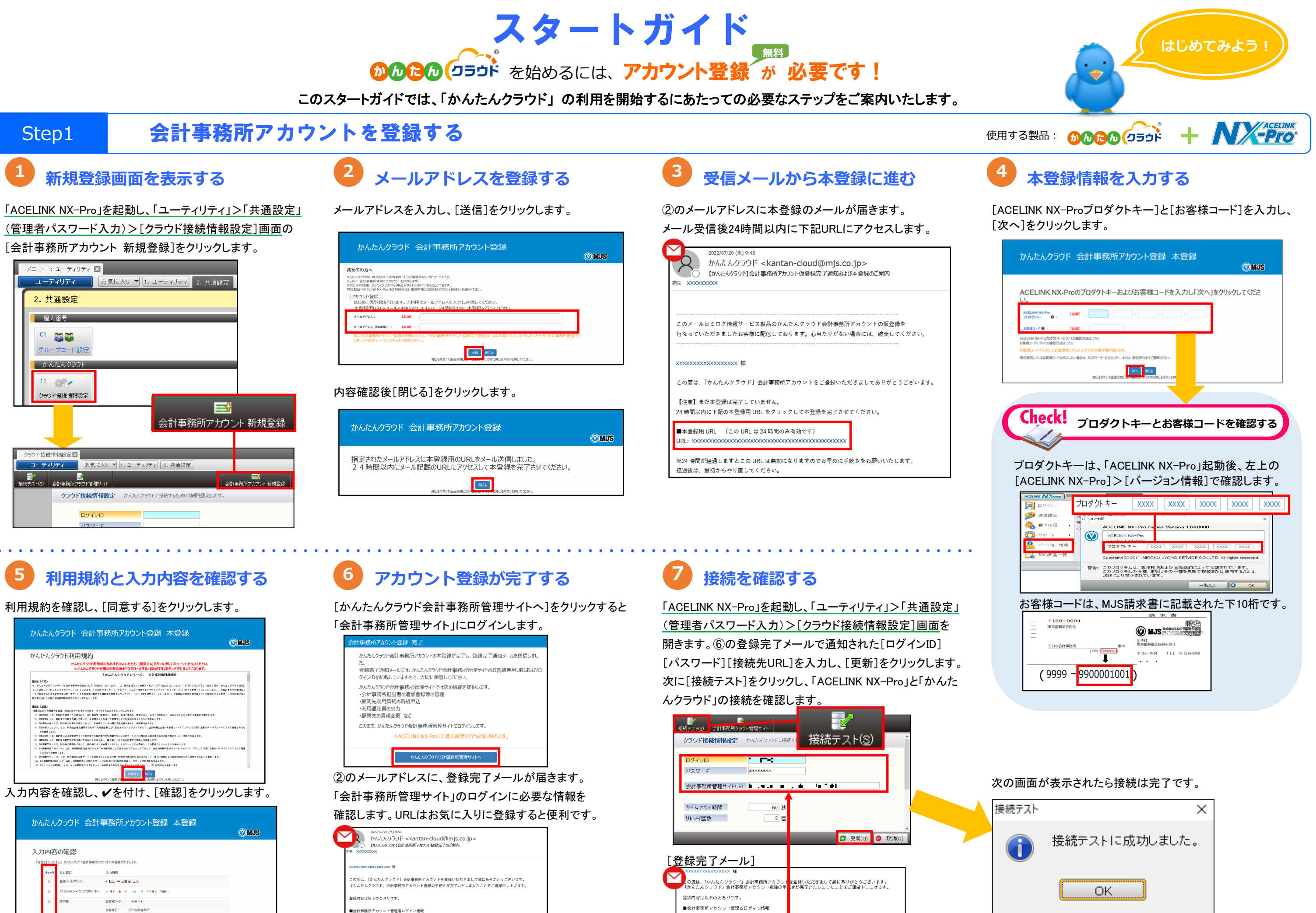

377 - F : XXXXXX

んたんクラウド 会計事務所管理サイト URL

REE MCS

17-F: xxxxxx

こんクラウド 会計事務所管理サイト UR

## かんたんクラウドを使うための初期設定を行う

Check!

担当者

ログインID

録・変更]画面を開きます。

### 会計事務所管理サイトにログインする

### 

#### ログインモードを選択し、[ログインID]と[パスワード]を 入力します。入力後[ログイン]をクリックします。

| パンラード (#227)       (201)         かんたん (うううう)ド       (201)         合計事務所管理サイト<br>• フレキアセトド       2010         ・ プレライト (#287)       2010         ・ プレライト (#287)       2010                                                                                                    | 1 v<br>\$18       | Alatan (ecib) |
|----------------------------------------------------------------------------------------------------|-------------------|---------------|
| ・ パンワード(wild))       (b) は       ・・・・・・・・・・・・・・・・・・・・・・・・・・・・・・・・・・・・                                                                                                    | Ra<br>1×          | Alatan (acib) |
| ・ パンワードなあには/25.575       第第、 *1.5         ・ パンワードなあには/25.575       第5 たい         ・ パンワードなんには/25.575       第5 たい         ・ パンワードない       100         ・ パンワードない       100         ・ パンワードない       100         ・ パンワードない       100         ・ パンワードない       100         ・ パンワル       100         ・ パンワル       100         ・ ・ ・ ・ ・ ・ ・ ・ ・ ・ ・ ・ ・ ・ ・ ・ ・ ・ ・                                                                                                    | 818<br>1 v        | firm (rcb)    |
| ・ たんのアンドレンド             ・ たんのアンドレンド             ・             ・                                                                                                    | 1.                |               |
| BigRith/8       101       101       101       101       101       101       101       101       101       101       101       101       101       101       101       101       101       101       101       101       101       101       101       101       101       101       101       101       101       101       101       101       101       101       101       101       101       101       101       101       101       101       101       101       101       101       101       101       101       101       101       101       101       101       101       101       101       101       101       101       101       101       101       101       101       101       101       101       101       101       101       101       101       101       101       101       101       101       101       101       101       101       101       101       101       101       101       101       101       101       101       101       101       101       101       101       101       101       101       101       101       101       101       101       101 |                   |               |
|                                                                                                    |                   |               |
| 会計事務所管理サイト     メールアドルス     NH     アメールの     NH     アメールの     NH       O セキュアモード     メールアドルス (MRM)     NH     NH     NH     NH     NH       ① フルックウセスエード     NH     NH     NH     NH     NH     NH                                                                                                    | /                 |               |
| クセキュアモード         オームアプドンス (#028月)           ・フルドウヤフエード         アルレクジア FLA                                                                                                    | 教服                | ADADIA (REB.) |
|                                                                                                    | 1                 |               |
|                                                                                                    |                   |               |
|                                                                                                    | 8.0               | AURIA (RSk)   |
| ■ 2020/21-21-22-24-28-28-94/21-22-22-24-28-28-94/21-22-22-24-28-24-22-24-22-24-24-24-24-24-24-24-24-24-                                                                                                    | 1.4               |               |
| 1 かかくすうかませいからたちかの300mmならシレム・アイロビーが回転する<br>なびしたうかきませんから、                                                                                                    |                   |               |
|                                                                                                    | 月積合計 (統計) 1       | • 8           |
|                                                                                                    | #BR011 (888) 1    | • 8           |
|                                                                                                    | ロシステムで解析手続きを行ってくた | 14            |
|                                                                                                    | +111              |               |
| 顧問先の用途に合わせて利用するサービスに✔                                                                                                    | を付け、              |               |
| 世界者的 シバスワードをお忘れの方は ころう ヘ                                                                                                    |                   |               |
| ーー・・・・・・・・・・・・・・・・・・・・・・・・・・・・・・・・・・・                                                                                                    | 完了しず              | きす.           |
|                                                                                                    |                   | - / 0         |

会計事務所担当者を登録する

「会計事務所管理サイト」にログインできる担当者を登録

したい場合は、「アカウント管理」>[担当者アカウント登

IDや担当者名等を入力し、[更新]をクリックします。

新規担当者

[必須] xxxxx

Step 3

## かんたんクラウドの会社データを作成する

# 1 導入設定画面を開く

「かんたんクラウド」を採用したい顧問先の 「ACELINK NX-Pro 会計大将」を開きます。 「データ連動」>「かんたんクラウド」>「導入処理」> 「かんたんクラウド」をクリックすると、[導入設定]画面が表示 されます。

| (ニュー: 会計大符 🛛                                                                          |                                                                                                    |                                                           |
|---------------------------------------------------------------------------------------|----------------------------------------------------------------------------------------------------|-----------------------------------------------------------|
| 会計大将した                                                                                | 気に入り ▼ [1.入力処理] 2.印刷処理 ] 3.決算・申告書 4.デーク連動                                                                                                    |                                                           |
| 22 会社データ 40/04/01 ~                                                                   | 41/03/31 🔍 🛃 デーダを開く 🛛 デーダを閉                                                                                                    |                                                           |
| 4. データ連動                                                                              | 処理の検索(ここにも                                                                                                    |                                                           |
| <ol> <li>1・顧問先運動</li> <li>2、かんたん!会計</li> <li>3、汎用データ交換</li> <li>4、かんたんクラフド</li> </ol> | □陈边理<br>F - 少同期就算<br>每入处理                                                                                                    |                                                           |
| t                                                                                     | CO3051     OA56/297ド     OA56/297ド     OA56/297ド     A2552     A2552     A255     A255     A255     A25     A25     A25     A25     A25     A25     A25     A25     A25     A25     A25     A25     A25     A25     A25     A25     A25     A25     A25     A2     A25     A2     A2     A     A2     A2     A     A2     A     A2     A     A     A2     A     A | 683.4-92.11                                               |
|                                                                                       | BARE         AALXOPYICIPATIBLE (2) AT ALIE (2) AT ALIE (2                      | ※目の現場引<br>参照250<br>を含めたい、1を用わいた<br>かんたんクラフトの修用を起<br>わいます。 |
|                                                                                       | S 2840 S UND                                                                                                    |                                                           |
|                                                                                       |                                                                                                    |                                                           |

# 2 かんたんクラウドを採用する

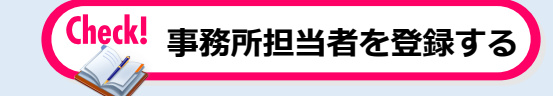

必要に応じて事務所担当者のメールアドレスを登録しま す。登録すると、「かんたんクラウド」で月次確定を行っ た場合にメールが送信されます。

## 2 かんたんクラウドを申込む

「契約管理」>[かんたんクラウドの新規申込み]画面で

顧問先の[会社コード][会社名]を入力します。

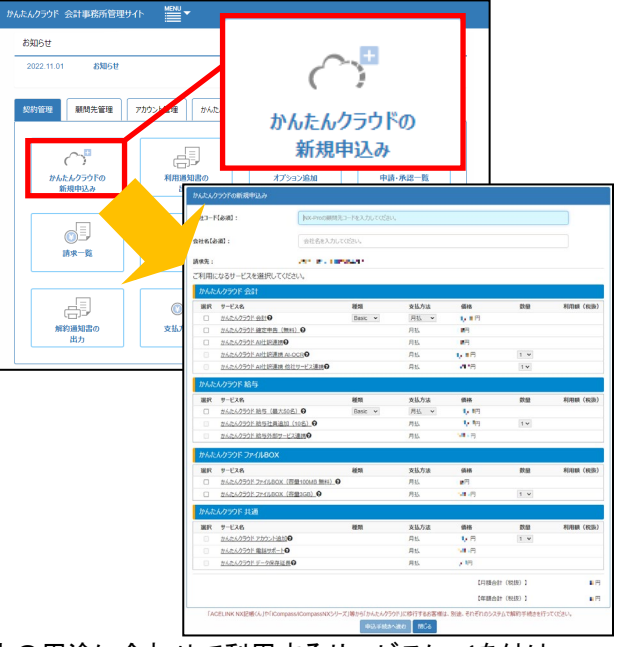

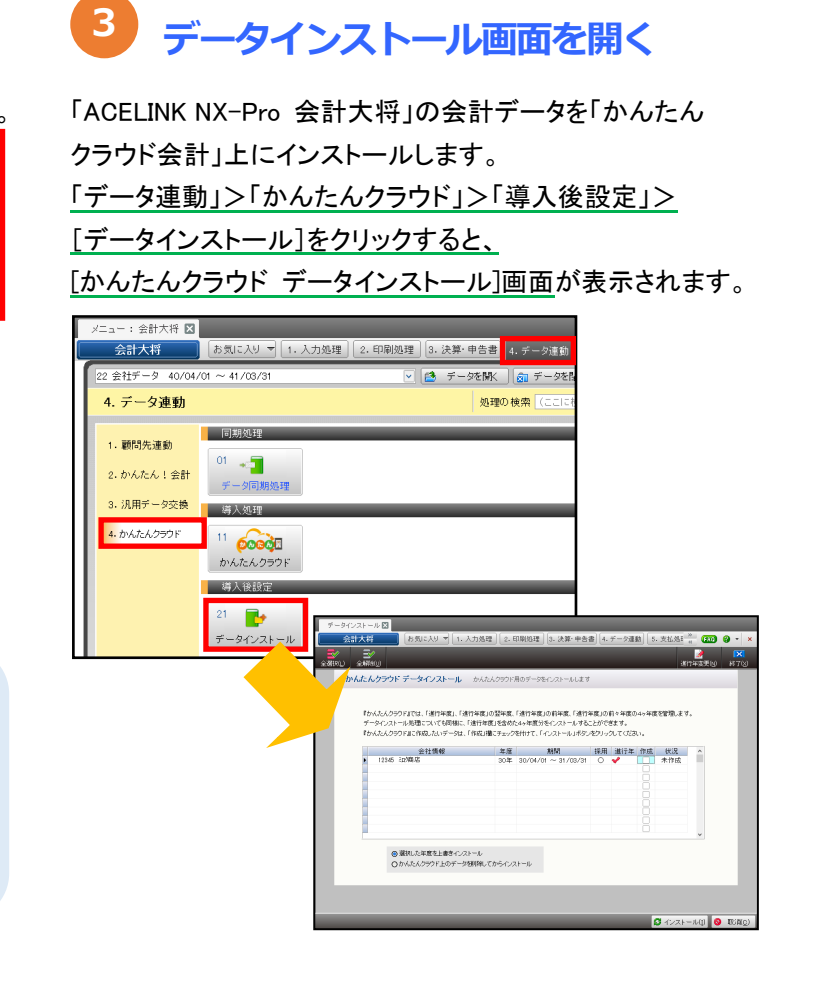

使用する製品: 約666 (フラウド

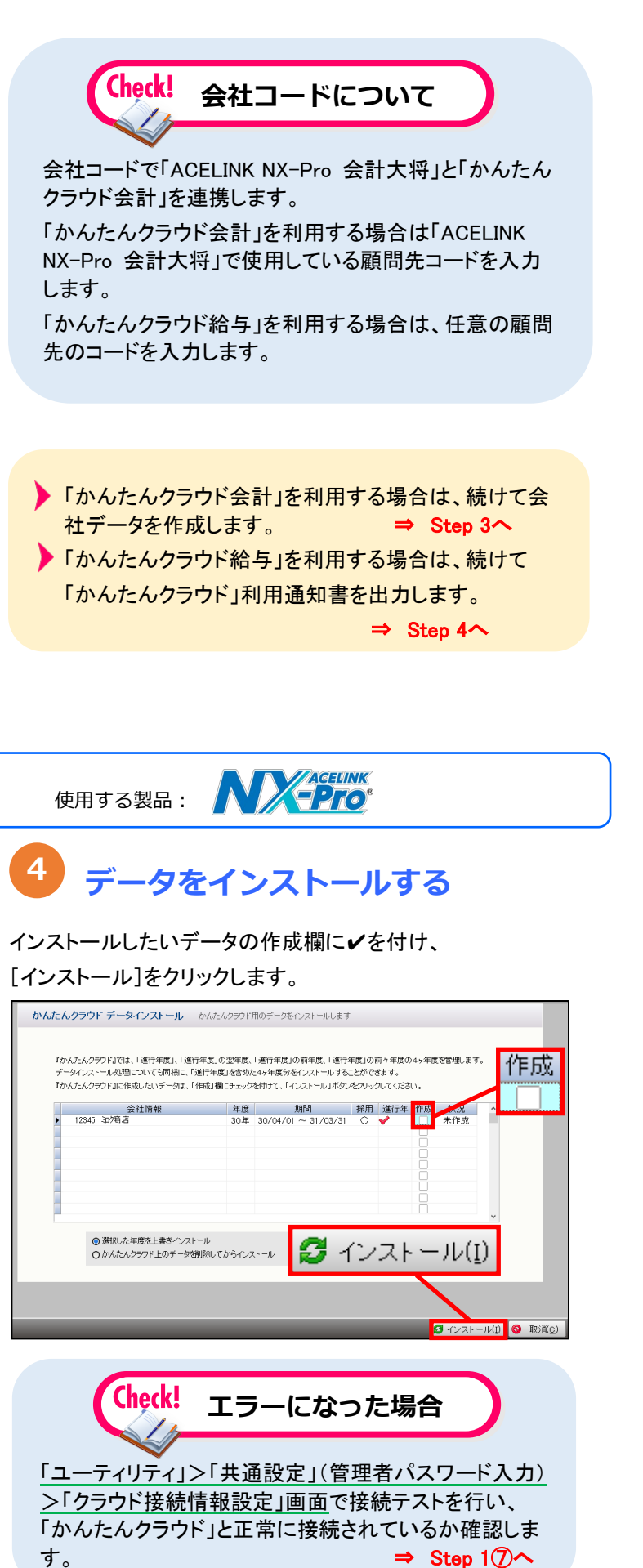

## かんたんクラウドの利用通知書を出力する

利用通知書の出力画面を開く

#### 「会計事務所管理サイト」の「契約管理」>「利用通知書の出力」 をクリックします。

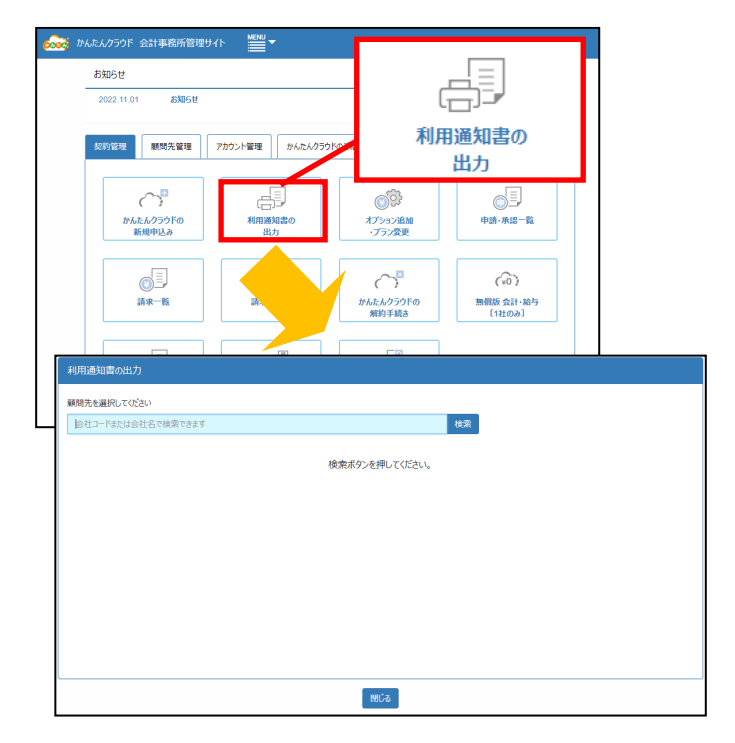

## 利用通知書を出力する

[利用通知書の出力]画面で利用通知書を出力する顧問先のコ ードまたは会社名を入力して[検索]をクリックします。 該当の顧問先に↓を付け、[利用通知書出力]をクリックします。

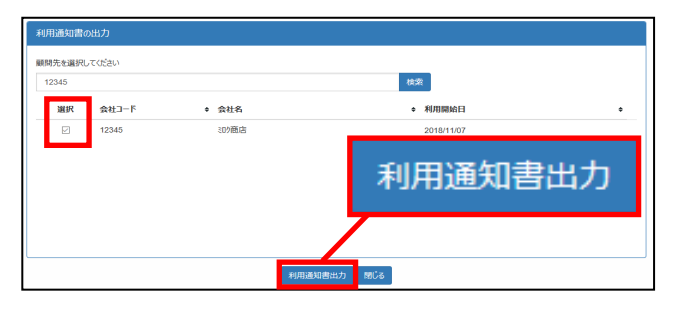

### 利用通知書の出力が開始されます。

次の画面が表示されるので、[確認]をクリックすると

#### [進捗状況表示]画面に移動します。

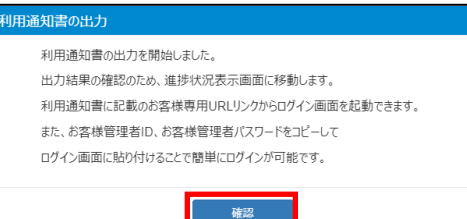

## 利用通知書をダウンロードする

出力が完了すると、[進捗状況表示]画面の[状況]に [完了]と表示されます。[完了]と表示されたら [ダウンロード]をクリックし、「かんたんクラウド」利用通知書 

| 「PDF田 ハしまり。 |      |           | 状況      | 1         | 操作               |     |               |
|-------------|------|-----------|---------|-----------|------------------|-----|---------------|
| 進捗状況        | 表示   |           | 完了      | ダウ        | 20-15            |     |               |
| 8878 :      | 金件表示 |           | 完了      | <u>ダウ</u> | 20-15            |     | KRE           |
| 種類          | 会社   | 処理        | 1012    | EIN       | 展了目時             | SCR | 操作            |
| EDIRA       | ○△物産 | システム利用通知書 | 2018/05 | 21 17:19  | 2018/06/21 17:19 | 完了  | <u>9050-8</u> |
|             |      |           |         |           |                  |     |               |

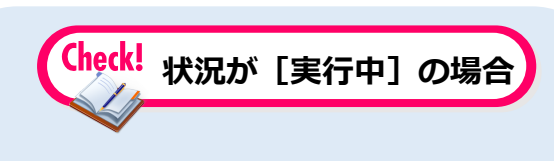

[状況]が[実行中]の場合は、利用通知書をダウン ロードできません。[状況更新]をクリックすると最新 の状況が表示されます。

|      |     | 状況更新 |
|------|-----|------|
| 終了日時 | 状況  | 操作   |
|      | 実行中 |      |

Step 5

ログインしてかんたんクラウドを利用する(顧問先で行います)

# かんたんクラウドにログインする

「かんたんクラウド」利用通知書に記載されている [お客様専用URL]にアクセスします。 ログインモードを選択し、[ログインID]と[パスワード]を 入力します。入力後[ログイン]をクリックします。

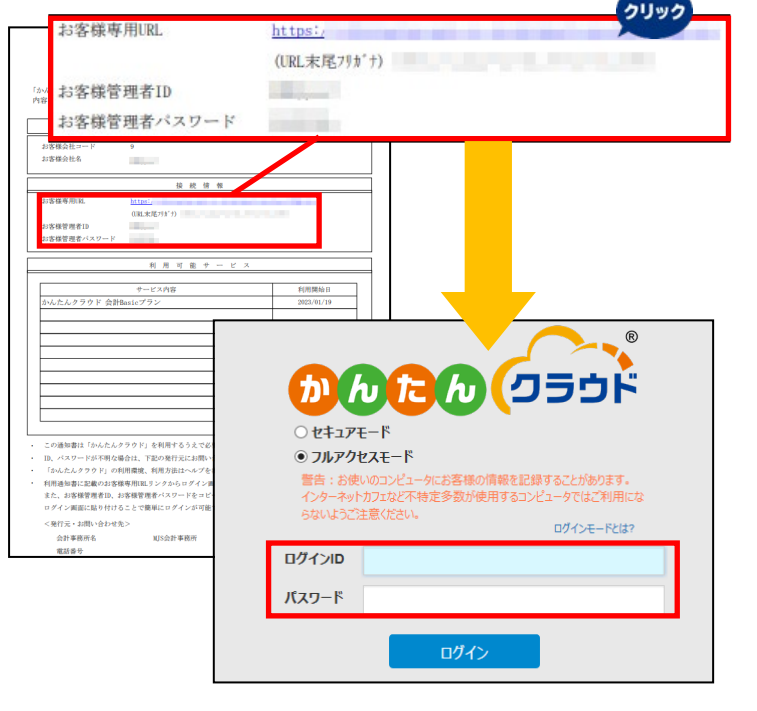

### 2 利用規約に同意する

「かんたんクラウド利用規約」を最後までスクロールして 確認後、[同意する]をクリックします。

|                   | かんだん/フランド利用が料きだめする3点かいだださ、[用意する]ボタンを伴いて次ヘーシへの進みたださい。<br>※かんたんクラウド利用規約を最後までスクロールすると[同意する]ボタンが押せるようになります。                                                                                                    |
|-------------------|----------------------------------------------------------------------------------------------------|
|                   | 「かんたんクラウドシリーズ」サービス利用規約                                                                                                    |
| * 10.<br>1. J. T. | しんろうちゲシリース」サービス用用機の(は「主機の」といいます。)は、色水会社とロウ集響サービス(は丁(品社)といいます。)が「かんかろう方ドシリース」としてオンライン、ウェアベーンにより目的<br>かんらろうちゲロジ」(たんかんクラうドルジーとな社の方ちドアフリケーションサービス(以丁福作して「かんたろううドシリース」といいます。)の利用品件考定そうものです。防衛福祉、本サービス分析<br>二条件に基準にているかどさが全たすます。 |
| u <b>z</b> (      |                                                                                                    |
| 1. 1818           | のにおける問題の定義は、別後の定めがあるものを知き、以下の多号に定めるところによります。                                                                                                    |
| (1)               | 「お客種」とは、由社とまサービス利用時的加速はする個人又は会社その他の注人、協会又はこれらに演ずる事業をを意味します。                                                                                                    |
| (2)               | 「本利期巻」とは、お客様のもとで本サービス互利期する個人であり、お客様の従業員、コンサルタント、党装権及び代理人が含まれます。本サービス互利用できる本利期巻の人参には、別は由社が定める上提がありま                                                                                                    |
|                   | T.                                                                                                    |
| (2)               | 「本サービス」とは、かんたんクラウドシリースのうち、お屋根が掛けの定める方法により申し込んだサービス可いいます。                                                                                                    |
| (4)               | (治療種アカウント」とは、お療療による利用であることを顧知するために本利用者ことに設定されるアカウントであって、本利用者がホサービスサイトに自クインする際に必要なは・バスワードによって管理されるもの                                                                                                    |
|                   | を意味します。お茶様アカウントには、本サービスサイトにおけるお茶様装飾の管理機能を有する管理者に係るものと、ホサービスを利用する推測者に係るものとがあります。                                                                                                    |
| (5)               | (本サービスサイト)とは、本サービスを提供するために当社が開設するウェブサイトを意味します。                                                                                                    |
| 00                | (本サービス利用時代) とは、本サービスの利用に係るお客様と出社の間の時代を意味し、本規約の7部を含みます。                                                                                                    |
| (7)               | 「利用マニュアル」とは、本リービスリイト経験でアクセス可能で、静脉原則される本リービスの利用マニュアルを意味します。                                                                                                    |
| 00                | 「お客様ダーウ」とは、お客様がまサービスな利用することによりまサービスな経体するためのサーバ内に保存されるすべての最子的なダーク及び装飾を意味し、本口を装飾及びお取引明細ダークキ会みます。                                                                                                    |
| (9)               | (単対象口度) とは、本サービスを通じてお客様がその取引用屋、料料用屋、料料を作の他の装飾を取得できる銀行口度、クレジットカード、モデマネーその他の自動、決法、販売又は装飾管理サービスを生体します。当対                                                                                                    |
|                   | ●口様は、油性が料理協定するものに取られます。                                                                                                    |
| 010               | 「本口屋装飾」とは、本日泰口屋に任る取り展開、利用展開、利用展開、利用を作用なの作用であって、本サービスによりお客様が本日泰つステムから自然取得できる未不得得る素味します。本口屋装飾が発見は、当社び利益定か                                                                                                    |
|                   | るものに取られます。                                                                                                    |
| (11)              | 「本対象口蔵システム」とは、第三週又は由社が運営・管理するウェブライトその他のシステムであって、本口蔵特徴を指示するものを意味します。                                                                                                    |
| (12)              | 「本対象口症アカウント」とは、本対象口症システムにおいてお屋積を副削するために設定されるアカウントであって、お屋積が本対象口症システムにログインする間に必要な10・バスワードによって管理されるものを意<br>味します。                                                                                                    |
| (13)              | 「本トークン等」とは、当社が当時後に遭システムの運動権又は管理権から使用な計算されたアプリケーション・プログラミング・インターフェース(641)を通じて本計像に置システムにアクセスするためのトークンその性の情報を発明します。                                                                                                    |
| (14)              | 「油飲付用器ダータ」とは、お茶様が水ワービス多利用することにより当成される取引用器データ有量味します。                                                                                                    |
| (15)              | 「朝間義務務務任長」とは、お屋督が観察集務を発展している公認会計士、会計事務時、勉量法人、戦増士、戦増士事務時、戦増士法人、会社での他の法人、組合共はこれらに増ずる事業時であって、お屋様とともに本サー<br>ビス等利用するものを意味します。                                                                                                   |
| (16)              | 「本通想サービス」とは、油はが機関業務員長に提供するサービスであって、本際が開催テータを機関業務員長の会計機器システムに取り込むことができるようにするものを重新します。本通想サービスにより本取り<br>明確テータを取り込むことができる会計機器システムは、油はが明治調定するものに限られます。                                                                          |
| (17)              | 「本後秋サービス利用器の」とは、本後秋サービスの利用に休る期間業務会任長と仙社との間の器具体します。                                                                                                    |
|                   | <b>四葉する</b> 1000s                                                                                                    |

| Check!       | はじめて                      | 給与る        | を利用する    | る場合          |
|--------------|---------------------------|------------|----------|--------------|
| SIT          |                           |            |          |              |
|              |                           |            |          |              |
| 1. 1 + 1     |                           | + 1 + 18   | 4 - TU - | 7 18 4       |
| かんたん         | クフワト裕与」                   | をはし        | めて利用す    | る场谷          |
|              |                           | »          |          |              |
| し会社ア         | ータ作成」画ロ                   | 旬でナ・       | ータを作成し   | <b>ノ</b> ます。 |
| 会社デージ作成      |                           |            |          | ۰ ۲          |
|              |                           |            | 10.1     |              |
| 这人職人居分       |                           |            |          |              |
| 906          | 0408875                   |            |          |              |
| 7587         |                           |            |          |              |
| 服用会社名        |                           | #杜石!       | 93-      |              |
| 2.2          |                           |            |          |              |
| 勝入市 (総裁)     | 0.0                       |            |          |              |
| B2H23        | BW                        | 能与发展日      | BWA      | -            |
| 19500-12     | 0.108 0.608               | 切和地列使日数    | 8        | -            |
| Casel+W-Size | 0.048 0.820.84.46         | VIRCENSION | 602      |              |
| R\$\$572     | OFERS OFFERERS OFFERERS   |            |          |              |
| 7405942.0    | OPERATE OFFICE OFFICE     |            |          |              |
| 社会保護機能       | 0.920 0.920.999 0.920.999 |            |          |              |
|              |                           |            |          |              |

#### 3 かんたんクラウドを利用する

画面左のメニューから処理名を選択して利用を開始します。

使用する製品: かんたん (フラウド

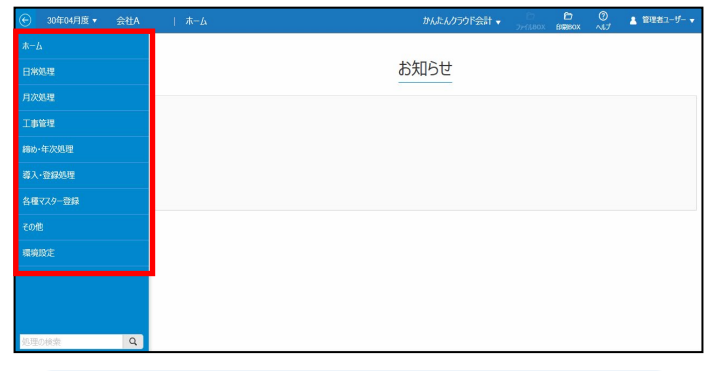

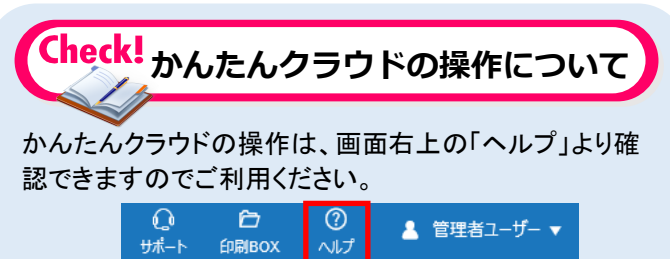

本ソフトウェアおよび本書の記載内容は、予告なしに変更することがあります。このソフトウェアおよび本書のいかなる部分も、株式会社ミロク情報サービスの書面による許諾を受けることなく、その目的を問わず、ど キンフィンテレムのないそのの通知ですのに、更大なしてあった。このかす。このフラインテレンスの本層ののからの通知のは、地域なローロー時代の一般の一般のなまたは物理的なすべての手段を含みます。 のような形態であっても、法律で認められる場合を除き、複製または譲渡することは楽しられています。ここでいう形態とは、複写や記録など、電子的なまたは物理的なすべての手段を含みます。 株式会社ミログ情報サービスは、本書に記載されている内容に関し、特許権、商標権、著作権、その他の知的財産権を有する場合があります。本書はこれらの知的財産権をお客様に許諾するものではありません。

『かんたんクラウド』は、株式会社ミロク情報サービスが著作権を有するソフトウェアです。 『かんたんクラウド』 『ACELINK NX-Pro』は、株式会社ミロク情報サービスの商標または登録商標です。 Microsoft、Windows、その他のマイクロソフト社の製品名は、米国 Microsoft Corporationの米国、日本およびその他の国における商標または登録商標です。

Adobe Acrobat および Distiller は、Adobe Systems Incorporated(アドビ システムズ社)の商標です。その他記載されているブランド名、製品名、会社名等は、各社の商標、登録商標または商号です。

利用通知書は顧問先にPDF形式または紙面で送付します。 PDF形式で送付すると[お客様専用URL]をクリックして 「かんたんクラウド」にアクセスでき、、ID・パスワードを コピーして入力できるため、ログインミスなどを防ぐことが できます。

| Character Source Source Sour                                                                                                    |                                                                                     |                                                    | 発行日 2023年01月20 |
|----------------------------------------------------------------------------------------------------|-------------------------------------------------------------------------------------|----------------------------------------------------|----------------|
| AAAAAA99910 054周についてご驚いいたします。<br>10 8 8 8 8 8 8<br>20 8 8 8 8 8<br>20 8 8 8 8 8<br>20 8 8 8 8 8<br>20 8 8 8 8<br>20 8 8 8 8<br>20 8 8 8 8<br>20 8 8 8 8<br>20 8 8 8 9<br>20 8 8 8 9<br>20 8 8 8 9<br>20 8 8 8 9<br>20 8 8 8 9<br>20 8 8 9 8<br>20 8 8 9 8<br>20 8 8 9 8<br>20 8 8 9 8<br>20 8 8 9 8<br>20 8 8 9 8<br>20 8 8 9 8<br>20 8 8 9 8<br>20 8 8 9 8<br>20 8 8 9 8<br>20 8 8 9 8<br>20 8 8 9 8<br>20 8 9 8<br>20 8 9 8<br>20 8 9 8<br>20 8 9 8<br>20 8 9 8<br>20 8 9 8<br>20 8 9 8<br>20 8 9 8<br>20 8 9 8<br>20 8 9 8<br>20 8 9 8<br>20 8 9 8<br>20 8 9 8<br>20 8 9 8<br>20 8 9 8<br>20 8 9 8<br>20 8 9 8<br>20 8 9 8<br>20 8 9<br>20 8 9<br>20 8<br>20 8<br>20 8<br>2 |                                                                                     | 「かんたんクラウド」利用                                       | <b>●</b> 知書    |
|                                                                                                    | かんたんクラウド」の<br>1容をご確認のうえ、                                                            | 9ご利用についてご案内いたします。<br>ご利用くださいますようお願いいたします。          |                |
| 25 第名413-1-1ド 25 第名415  25 第名415  25 第名第名  25 第名第名第名  25 第名第名  25 第名第名  25 第名第名  25 第名第名  25 第名第名  25 第名第名  25 第名第名  25 第名第名  25 第名第名  25 第名第名  25 第名第名  25 第名第名  25 第名第名  25 第名第名  25 第名第名  25 第名第名  25 第名第名  25 第名第名  25 第名第名  25 第名第名 25 第名第名 25 第名第名第名 25 第名第名 25 第名第名 25 第名第名 25 第名 25 第名 25 第名 25 第名 25 第名 25 第名 25 第名 25 第名 25 第名 25 第名 25 第名 25 第名 25 第名 25 第名 25 第名 25 第名 25 第名 25 第名 25 第名 25 第名 25 第名 25 第名 25 第名 25 第名 25 第名 25 第名 25 第名 25 第名 25 第名 25 第名 25 第名 25 第名 25 第名 25 第名 25 第名 25 第名 25 第3 25 第3 25 第3 25 第3 25 第3 25 第3 25 第3 25 第3 25 第3 25 第3 25 第3 25 第3 25 第3 25 第3 25 第3 25 第3 25 第3 25 第3 25 第3 25 第3 25 第3 25 第3 25 第3 25 第3 25 第3 25 第3 2                                                                                                    |                                                                                     | お客様情報                                              |                |
|                                                                                                    | お客様会社コード<br>お客様会社名                                                                  | 9                                                  |                |
| は草葉明に<br>はまだいう。<br>はまだいう。<br>お客智恵だいろットン                                                                                                    |                                                                                     | 接続情報                                               |                |
| 25年間変素4×359-12<br>55年間変素4×359-12                                                                                                    | お客様専用URL                                                                            | <u>https:</u><br>(UML来尾河#'ナ)                       |                |
| 新 用 可 能 テ - ビ X<br>→- ビX/18 F(相関数日<br>かんたんクラウド 会計数slc79> 200.74(/9<br>                                                                                                    | お客様管理者ID<br>お客様管理者バスワー                                                              | - k                                                |                |
| サービス内容         FURMAII           さんたんクラウト 会計後astcブラン         240:740.74           レーレーレーレーレーレーレーレーレーレーレーレーレーレーレーレーレーレーレー                                                                                                    |                                                                                     | 利用可能サービス                                           |                |
| b 小たんクタウド 会計編sic プラン     2023/91/19     2023/91/19     10     10     10     10     10     10     10     10     10     10     10     10     10     10     10     10     10     10     10     10     10     10     10     10     10     10     10     10     10     10     10     10     10     10     10     10     10     10     10     10     10     10     10     10     10     10     10     10     10     10     10     10     10     10     10     10     10     10     10     10     10     10     10     10     10     10     10     10     10     10     10     10     10     10     10     10     10     10     10     10     10     10     10     10     10     10     10     10     10     10     10     10     10     10     10     10     10     10     10     10     10     10     10     10     10     10     10     10     10     10     10     10     10     10     10     10     10     10     10     10     10     10     10     10     10     10     10     10     10     10     10     10     10     10     10     10     10     10     10     10     10     10     10     10     10     10     10     10     10     10     10     10     10     10     10     10     10     10     10     10     10     10     10     10     10     10     10     10     10     10     10     10     10     10     10     10     10     10     10     10     10     10     10     10     10     10     10     10     10     10     10     10     10     10     10     10     10     10     10     10     10     10     10     10     10     10     10     10     10     10     10     10     10     10     10     10     10     10     10     10     10     10     10     10     10     10     10     10     10     10     10     10     10     10     10     10     10     10     10     10     10     10     10     10     10     10     10     10     10     10     10     10     10     10     10     10     10     10     10     10     10     10     10     10     10     10     10     10     10     10     10     10     10     10     10     10     10     10     10     10     10     10     10     10                                                                                                    |                                                                                     | サービス内容                                             | 利用開始日          |
|                                                                                                    | かんたんクラウド                                                                            | 会計Basicブラン                                         | 2023/01/19     |
|                                                                                                    |                                                                                     |                                                    |                |
|                                                                                                    |                                                                                     |                                                    |                |
|                                                                                                    |                                                                                     |                                                    |                |
|                                                                                                    |                                                                                     |                                                    |                |
|                                                                                                    |                                                                                     |                                                    |                |
|                                                                                                    |                                                                                     |                                                    |                |
|                                                                                                    |                                                                                     |                                                    |                |
|                                                                                                    |                                                                                     |                                                    |                |
|                                                                                                    | この通知書は「かん7                                                                          | こんクラワド」を利用するうえで必要な書類です。                            | 大切に係管してください。   |
| この通知書は「かんだんクラワド」を利用するうえて必要な書類です。大切に保管してください。<br>ID パフロードが不知る読みけ、下知の契約二にも用い合わたくがすい。                                                                                                    | 「かんたんグラウド」                                                                          | のお場合は、「私の先行」だにお問い合わるください<br>の利用環境 利用方法けへんプを素描してくださ | 5<br>3 A       |
| この通知器は いんだんクラワド」を利用するうえで必要な書類です。 大切に体管してください。<br>ID、バスワードが不明な場合は、下記の発行元にお問い合わせください。<br>「ねんたんクラウド」の目標環境 利用すたけへんで不必利用 てくだない。                                                                                                    | 利用通知書に記載のは                                                                          | B客様専用国Lリンクからログイン画面を記載でき                            | · .<br>生中.     |
| この通知課は「ホルボルクフクド」を利用するうえて必要な課題です。大切に保管してください。<br>1D、バスワードゴ不明な場合は、下記の発行には用い合わせください。<br>「かんだんクワクド」の利用環境、利用力法はヘルプを参照してください。<br>各国語地域に学通った装置専用目 セックからエグイン運動を結婚できます。                                                                                                    | また、お客様管理者I                                                                          | D、お客様管理者バスワードをコピーして                                |                |
| この最後部に いみたルクフラド」を利用するスペン要求を開いて、天のに保定してくたさい。<br>D、パスワービオド明確会行して 天空の発行に注明しらわせください。<br>「かんたんクラウド」の利用環境、利用力法はヘルプを参照してください。<br>利用者後書に記載されざ様準例和以コンスからログイン解説をを動できます。<br>また、お客様質量のにおりまで構成でのフードをロイレーして                                                                                                    |                                                                                     | けけることで簡単にログインが可能です。                                |                |
| この画面は13ルパルクフクリ12年期でらった28次音量です。文明に増してください。<br>()、パスワービオの原始に、下語の発行には別い合けなくだかい。<br>「おんたんクフクド」の利用機構、利用力的に小ップを増加してくだかい。<br>利用価値に注意のは獲得期にリンクボットをすったして、<br>ウイン薬(に取り付けるとと)を増加してくびるが増です。                                                                                                    | ログイン画面に貼り(                                                                          |                                                    |                |
| この曲線は「いかだルグクワド」を利用するシスで参加変動です。スロに酸化くてたさい。<br>は、パスワードが可能を通われ、Tioの時代は11時、心かせくざい。<br>「かんだんククウド」の時間構成、相形加はーベッグを無限してください。<br>利用品を加ては高いまが最終情報はつインタードをつくていません<br>ないます。<br>日本のためになった。<br>日本のためになった。<br>日本のために、<br>日本のためになった。<br>日本のために、<br>日本のために、<br>日本のためために、<br>日本のために、<br>日本のために、<br>日本のために、<br>日本のために、<br>日本のために、<br>日本のために、                                                                                                    | ログイン画面に貼り(<br><発行元・お問い合わ                                                            | 2世帝>                                               |                |
| この最後回は「おみだんグクワジ」を利用するうスで多な変動です。スペルに使じてくてさい、<br>は、パスワートはすべ酸品は、一部の使用に出物。さかせくざい、<br>「おみんたクラウリ」の時間間度、相対加はレーンでを用してください、<br>構想と動意に変換の実際を用いましょうとのよりべくと思いません。<br>また、お客様物質的、お客様質素がパスワーとをって一して、<br>マイン運転に基め付けることで要素以上のイインが描せた。<br>く名称で、1.4m、やわせ去><br>本件を算みを、<br>1.5m、手術をしたまた。                                                                                                    | <ul> <li>ログイン画面に貼りf</li> <li>&lt;発行元・お問い合え</li> <li>         合計車商画を     </li> </ul> | >ゼ先><br>110合計画部画                                   |                |

これで、かんたんクラウドを利用する準備が整いました。

| スタートガイ                                                                                                    | ドをA3で印刷する場合                                                                                                    |
|----------------------------------------------------------------------------------------------------|----------------------------------------------------------------------------------------------------|
| (原稿サイズ                                                                                                    | はA4)                                                                                                    |
| PDF画面で[印刷]                                                                                                    | 画面を開きます。                                                                                                    |
| 「ページサイズ処3                                                                                                    | 理」で「実際のサイズ」を選択                                                                                                    |
| し、「PDFのページ                                                                                                    | サイズに合わせて用紙を選択」                                                                                                    |
| に✔を付けてから6                                                                                                    | 印刷します。                                                                                                    |
| ID制     TU(2)-0-(0):     TU(2)-0-(0):     TU(2)-0 | ページサイズ処理<br>● サイズ0<br>● 大スター<br>● 実際のサイズ<br>○ 合わせる(F)<br>● 実際のサイズ<br>○ 特大ページを縮小<br>○ カスタム倍率: 100 %<br>● PDF のページサイズに合わせて用紙を選択(Z) |
| ページ設定(5)                                                                                                    | <<br>1/3ページ<br>印刷 キャンセル                                                                                                    |

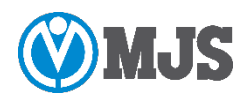